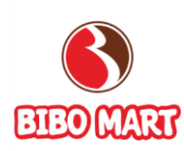

# TÀI LIỆU HƯỚNG DẫN SỬ DỤNG

PHẦN MỀM STAFF

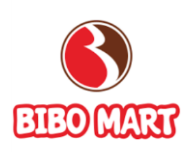

| MỤC LỤ  | C                         |
|---------|---------------------------|
| I. TỔN  | G QUAN PHẦN MỀM2          |
| II. HƯÓ | YNG DẪN SỬ DỤNG PHẦN MỀM3 |
| 1. Tą   | ao Token3                 |
| 1.1     | Điều kiện cần3            |
| 1.2     | Các bước thực hiện 3      |
| 2. Đặ   | ăng nhập3                 |
| 2.1     | Điều kiện cần3            |
| 2.2     | Các bước thực hiện4       |
| 3. Cł   | hecklist vận hành5        |
| 3.1     | Điều kiện cần5            |
| 3.2     | Các bước thực hiện5       |
| 4. Cł   | hấm công6                 |
| 4.1     | Điều kiện cần6            |
| 4.2     | Các bước thực hiện6       |
| 5. KI   | PI                        |
| 5.1     | Điều kiện cần8            |
| 5.2     | Các bước thực hiện8       |
| 6. H    | ướng dẫn sản phẩm10       |
| 6.1     | Điều kiện cần10           |
| 6.2     | Các bước thực hiện11      |
| 7. Đặ   | ăng ký parttime12         |
| 7.1     | Điều kiện cần12           |
| 7.2     | Các bước thực hiện12      |
| 8. Ki   | iểm kê hàng hóa12         |
| 8.1     | Điều kiện cần12           |
| 8.2     | Các bước thực hiện12      |
| 9. Đà   | ăt lại mật khẩu13         |
| 9.1     | Điều kiện cần13           |
| 9.2     | Các bước thực hiện13      |

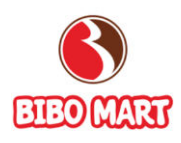

# I. TỔNG QUAN PHẦN MỀM

Là phần mềm cho phép nhân viên chấm công, xem/tạo checklist vận hành, xem KPI tháng, xem hướng dẫn sản phẩm, đăng ký parttime hoặc kiểm kê hàng hóa.

|     | HE THONG CỦA HÀ    | AND ME & BE | (i)     |
|-----|--------------------|-------------|---------|
|     |                    |             |         |
| ~   | Checklist vận hành |             | Tạo mới |
| Ø   | Chấm công          |             |         |
| .∿- | KPI                |             |         |
|     | Hướng dẫn sản phẩm | Kết quả     | Mô tả   |
| Ŀ   | Ðăng ký part-time  |             |         |
| ٢   | Kiếm kê hàng hóa   |             |         |
| *   | Đặt lại mật khẩu   |             |         |
|     | (Các chức năng c   | ủa phần mềm | )       |

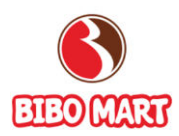

# II. HƯỚNG DẪN SỬ DỤNG PHẦN MỀM

## 1. Tạo Token chấm công:

- 1.1 Điều kiện cần
  - NSD là Quản lý cửa hàng hoặc phòng ban
  - Sử dụng trình duyệt trên máy tính Desktop

#### 1.2 Các bước thực hiện

Bước 1: Mở trình duyệt. Nhập đường dẫn: <u>https://staff.bibomart.net/</u> Bước 2: Đăng nhập tài khoản dành cho cửa hàng:

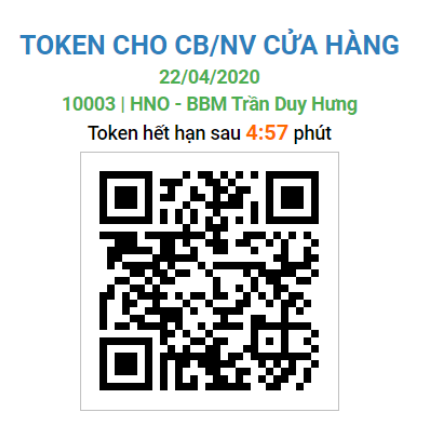

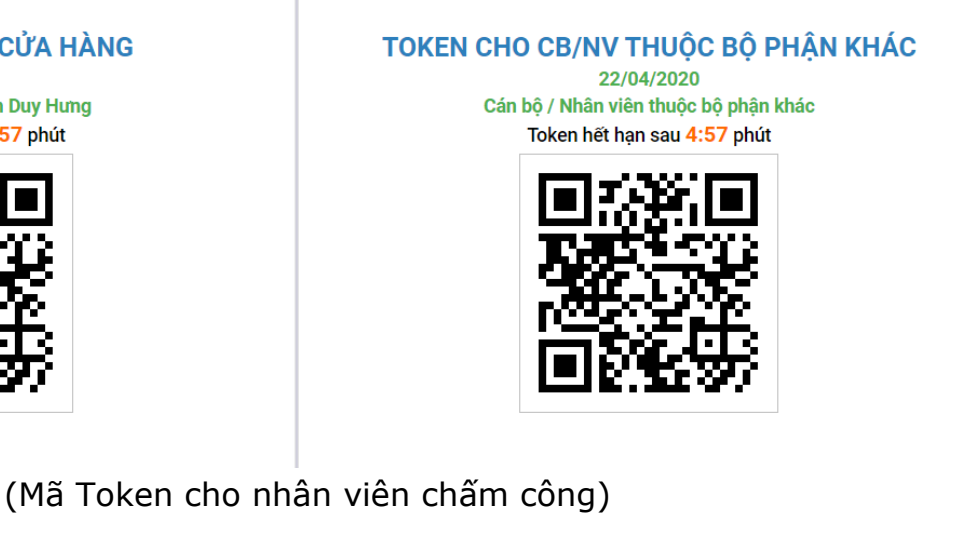

## Lưu ý:

- Mã Token chỉ có hiệu lực trong 5 phút, sau 5 phút hệ thống sẽ sinh ra mã Token mới.
- Nhân viên thuộc cửa hàng tại địa điểm chấm công thì sử dụng mã QR của cửa hàng đó. Nhân viên không thuộc cửa hàng thì sử dụng mã QR dành cho bộ phận khác.

# 2. Đăng nhập

- 2.1 Điều kiện cần
  - NSD là nhân viên của công ty, có mã số nhân viên
  - Sử dụng trình duyệt trên **Smartphone**

#### 2.2 Các bước thực hiện

Bước 1: Mở trình duyệt. Nhập đường dẫn: <u>https://staff.bibomart.net/</u> Bước 2: Xác nhận chia sẻ vị trí hiện tại bằng cách ấn "**OK**" Đây là bước bắt buộc phải thực hiện để sử dụng phần mềm

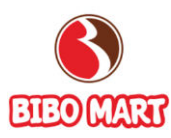

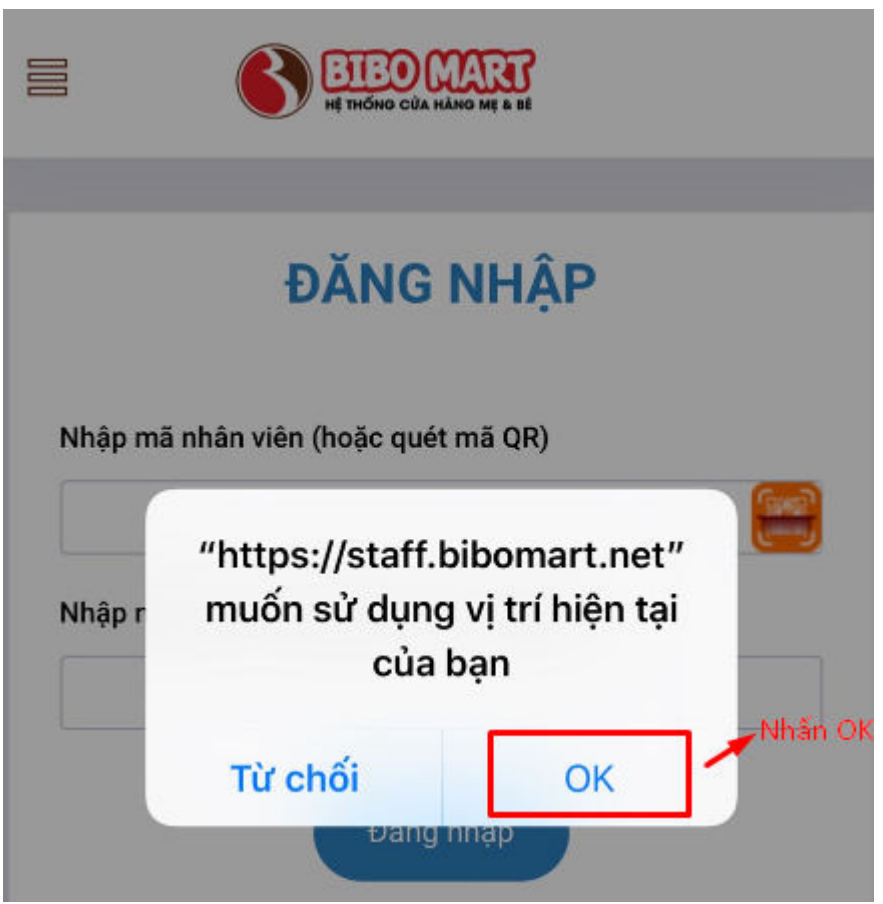

Bước 3: Đăng nhập phần mềm bằng mã số nhân viên (mật khẩu lần đầu đăng nhập là mã số nhân viên)

Bước 4: Đổi mật khẩu đối với trường hợp đăng nhập lần đầu

|          | HE THONG CỦA HÀNG MỆ & SẾ        | (1)      |
|----------|----------------------------------|----------|
|          | ĐỔI MẬT KHẨU                     |          |
| Mật khấu | Nhập mật khẩu mơ<br>I <b>mới</b> | 91       |
| Xác nhậr | n mật khẩu mới                   |          |
| _        | Xác nhận                         | Nhấn lưu |

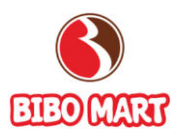

## 3. Checklist vận hành

3.1 Điều kiện cần

NSD có quyền truy cập vào vùng chức năng Checklist vận hành 3.2 Các bước thực hiện

Bước 1: NSD nhấn vào nút tạo mới để tạo checklist vận hành của mình

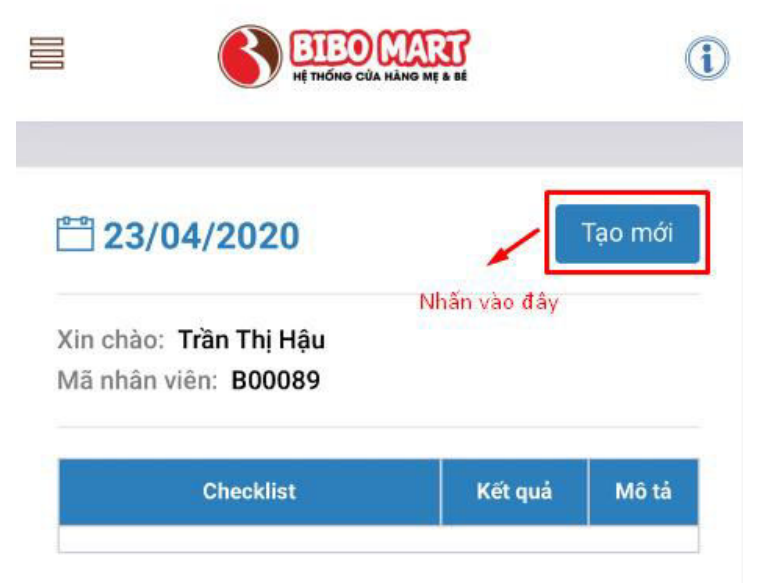

Bước 2: Ở từng đầu mục công việc, NSD sẽ chọn "Hoàn thành" hoặc "Chưa hoàn thành" và lưu lại

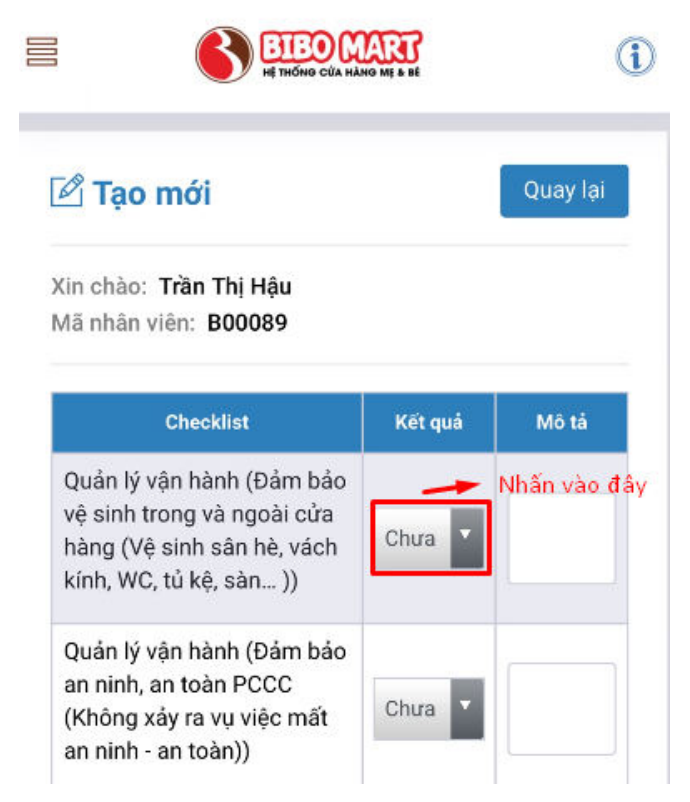

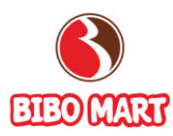

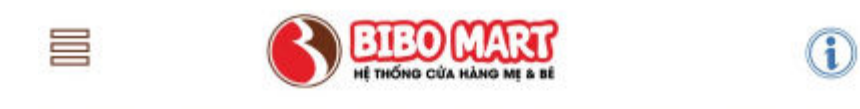

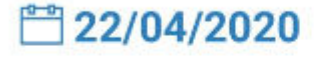

Tạo mới

Xin chào: Trần Thị Hậu Mã nhân viên: B00089

| Checklist                                                                                                    | Kết quả            | Mô tả |
|----------------------------------------------------------------------------------------------------|--------------------|-------|
| Quản lý vận hành (Đảm bảo vệ<br>sinh trong và ngoài cửa hàng (Vệ<br>sinh sân hè, vách kính, WC, tủ kệ,<br>sàn )) | Hoàn<br>thành      |       |
| Quản lý vận hành (Đảm bảo an<br>ninh, an toàn PCCC (Không xảy ra<br>vụ việc mất an ninh - an toàn))              | Chưa hoàn<br>thành |       |

(Màn hình sau khi đã tạo checklist vận hành)

# 4. Chấm công

#### 4.1 Điều kiện cần

NSD có quyền truy cập vào vùng chức năng Chấm công 4.2 Các bước thực hiện

Bước 1: NSD nhấn vào ảnh quét mã Token để chấm công

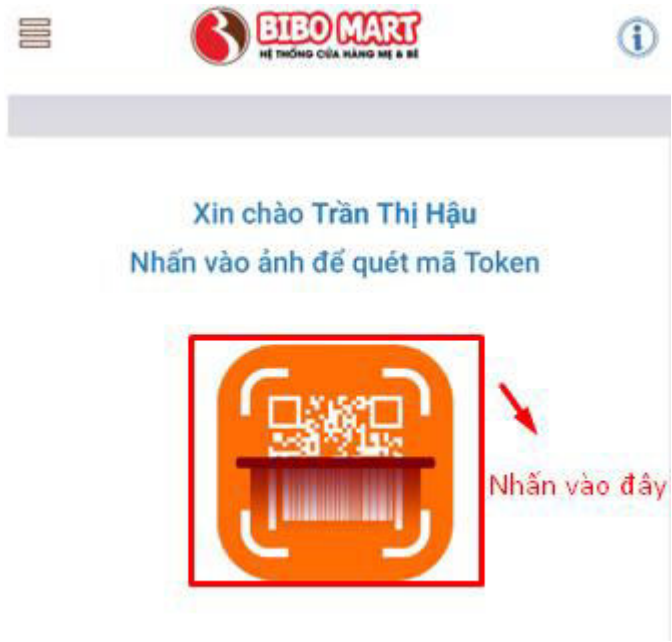

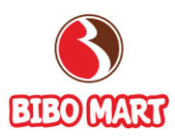

Bước 2: NSD nhấn "cho phép" truy cập camera

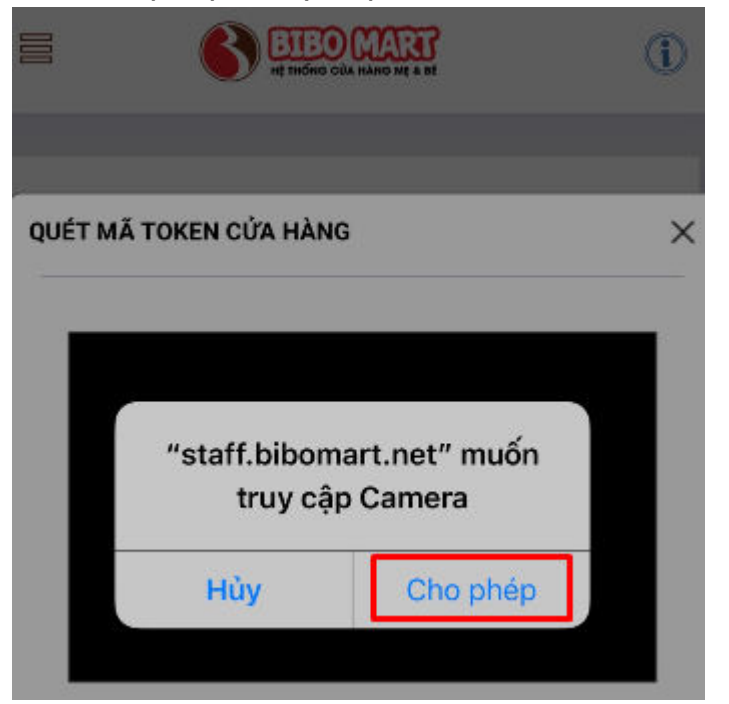

Bước 3: Quét mã Token dành cho nhân viên

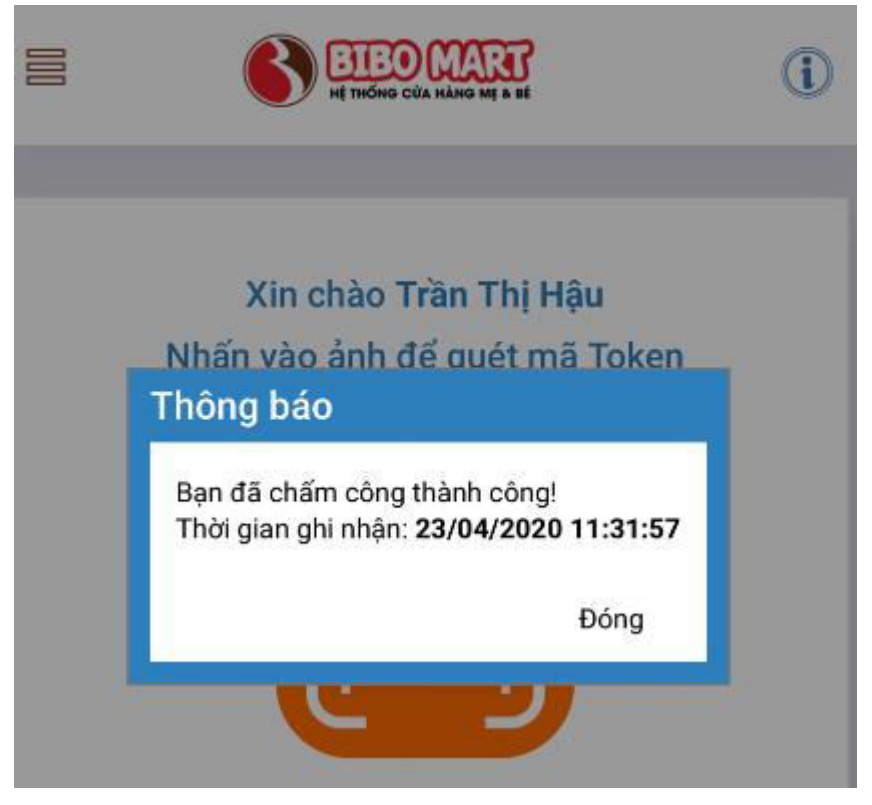

Lưu ý:

 Mã Token dùng để quét là Mã được sinh ra 5p/lần. Được sử dụng trên máy tính thu ngân của cửa hàng

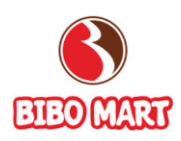

 Nhân viên của cửa hàng quét Token dành cho cửa hàng, quét không đúng mã sẽ có thông báo lỗi

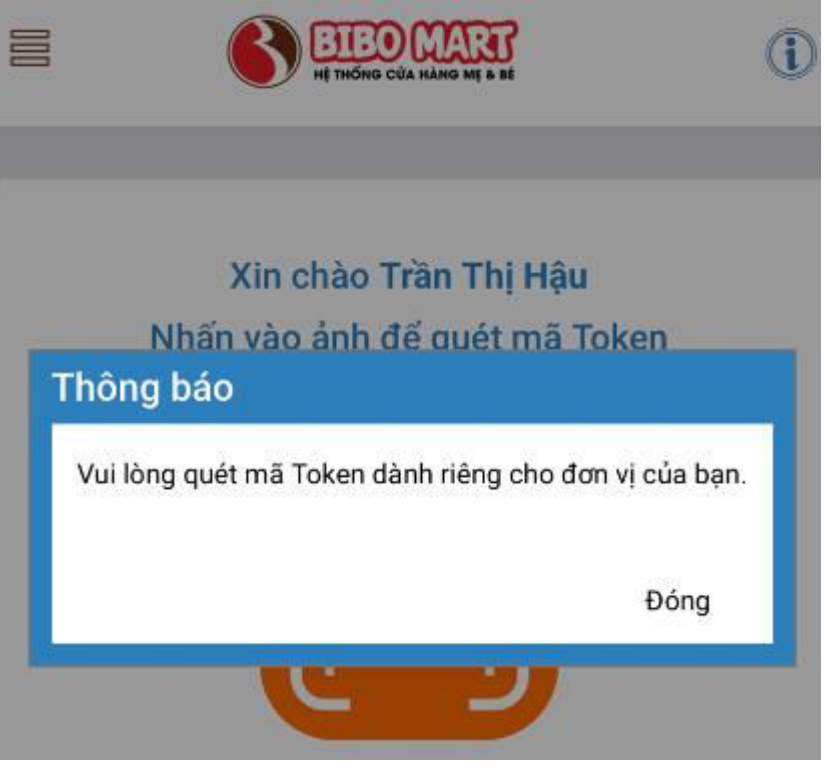

(Màn hình thông báo NSD quét nhầm mã Token)

## 5. KPI

## 5.1 Điều kiện cần

NSD có quyền truy cập vào vùng chức năng KPI

## 5.2 Các bước thực hiện

Bước 1: Để kiểm tra KPI của mình, NSD chọn tháng cần xem và nhấn "Xem"

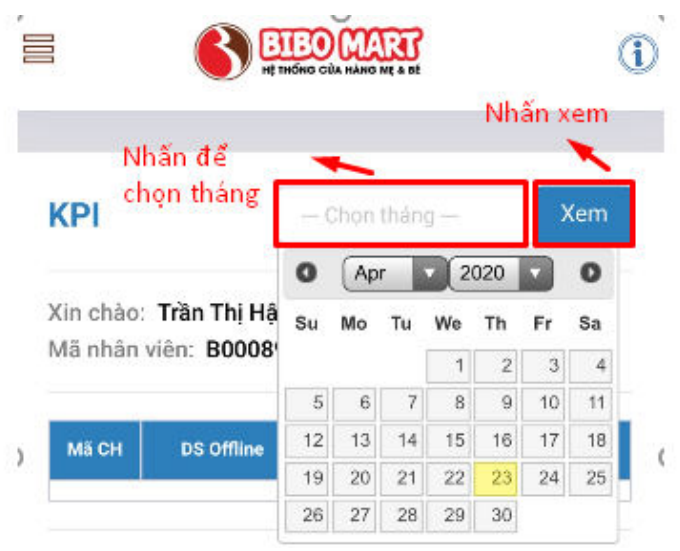

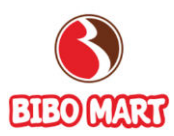

Bước 2: Để xem chi tiết thưởng, NSD nhấn vào số tiền (chữ màu đỏ)

|           |                   | 04/2       | 020                  | Xem                       |  |
|-----------|-------------------|------------|----------------------|---------------------------|--|
|           |                   | V4/2020    |                      |                           |  |
| in chào:  | Trần Thị Hậ       | iu         |                      |                           |  |
| lã nhân v | /iên: B0008       | 9          |                      |                           |  |
| MECH      | DS Offline        |            | C Ciao Paul          | DS Online                 |  |
| 10000     | 10.046.04         | 47         | 600.000              | Us Unine                  |  |
| 10003     | 10,240,84         | •/         | 680,000              | ,<br>                     |  |
|           | Tống số           |            | Trung                | g binh                    |  |
| Sản phấr  | n Đơn h<br>(Off + | àng<br>GS) | SP/dan<br>(Off + GS) | Giả trị đơn<br>(Off + GS) |  |
|           |                   |            |                      |                           |  |
| -         | 72                | 29         | 2                    | 376,788                   |  |
|           | 72<br>Thưởng SP   | 29         | 2<br>Thưởng đ        | 376,788<br>įnh hướng      |  |

Bước 3: NSD có thể nhấn vào mã sản phẩm để xem thông tin chi tiết của từng đơn hàng

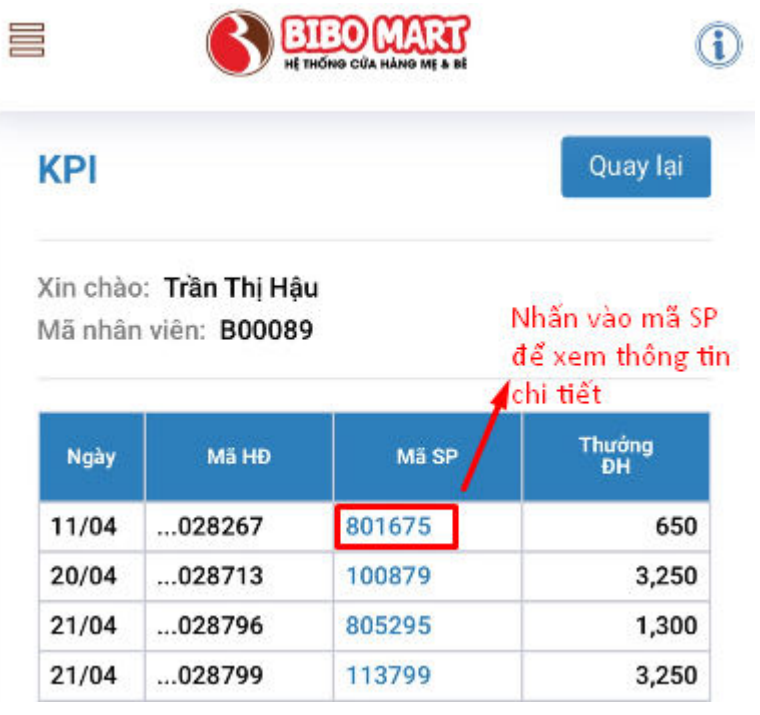

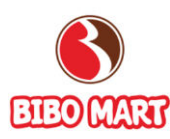

| Thông tin chi tiết | ×                               |
|--------------------|---------------------------------|
| Mã CH:             | 10003                           |
| Ngày bán:          | 11-04-2020                      |
| Mã hóa đơn:        | 00000P0025000028267             |
| Mã sản phẩm:       | 801675                          |
| Mã ngành:          | 10                              |
| Tên sản phẩm:      | Nước tâm thảo được Elemis 200ml |
| Số lượng bán:      | 1                               |
| Doanh số:          | 125,000                         |
| Thưởng SKU:        | 0                               |
| Thướng ĐH:         | 650                             |

(Màn hình xem thông tin chi tiết đơn hàng)

# 6. Hướng dẫn sản phẩm

6.1 Điều kiện cần

NSD có quyền truy cập vào vùng chức năng Hướng dẫn sản phẩm

6.2 Các bước thực hiện

Bước 1: NSD có thể xem hướng dẫn sản phẩm bằng 2 cách

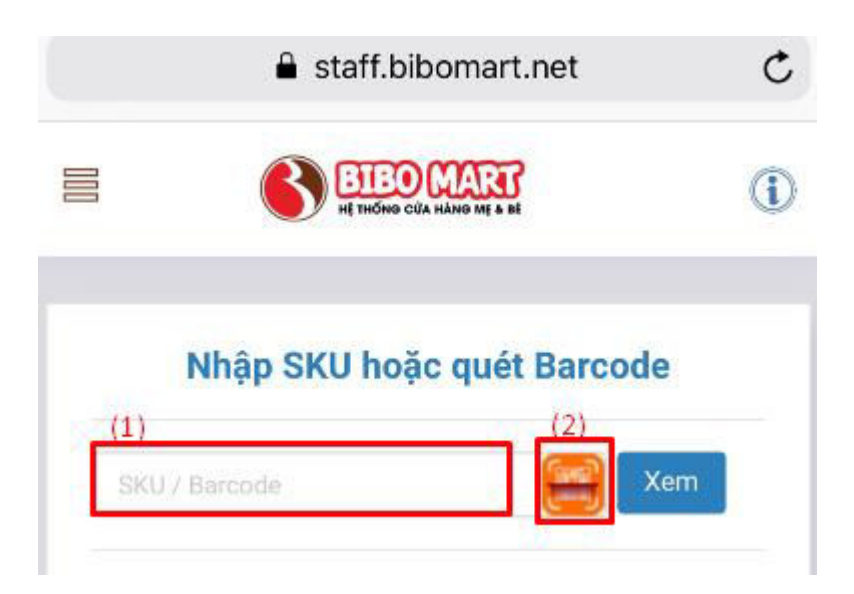

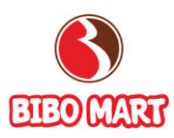

Cách 1: NSD nhập mã SKU và nhấn "Xem"

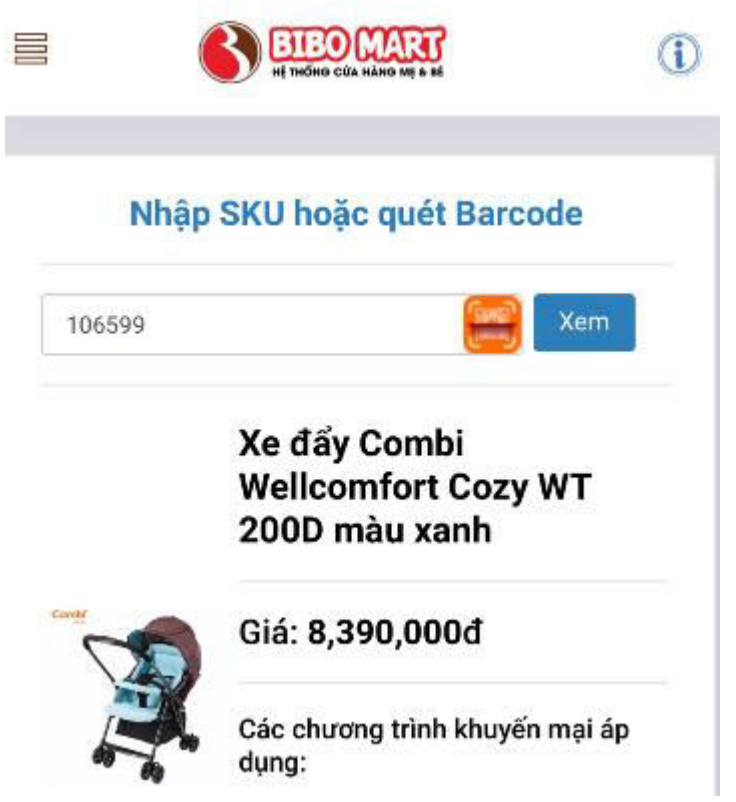

Cách 2: NSD nhấn vào quét mã Barcode và quét (tự động trả về kết quả)

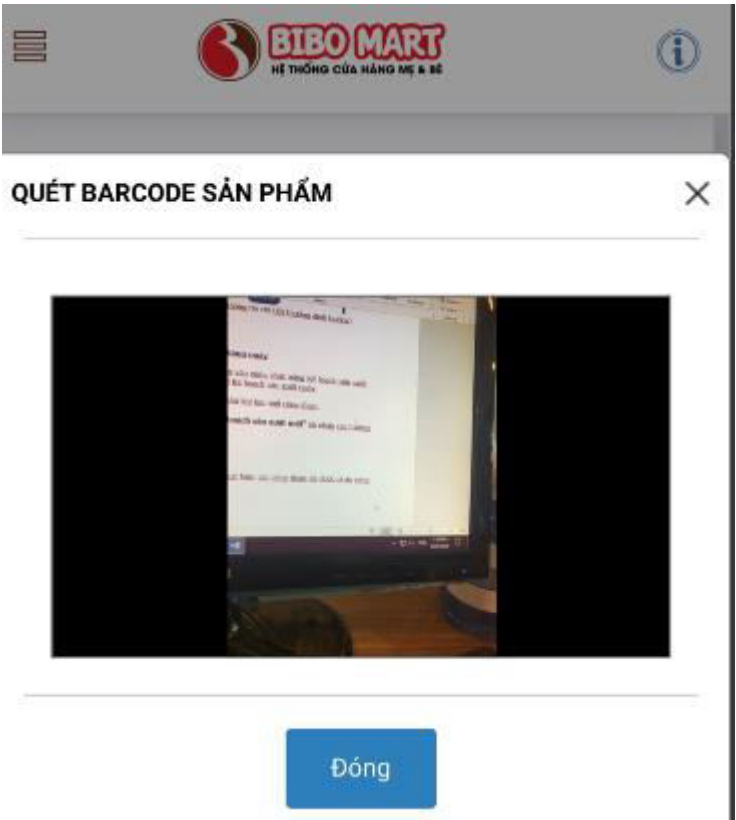

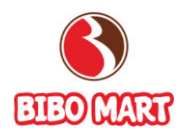

## 7. Đăng ký parttime:

7.1 Điều kiện cần

NSD có quyền truy cập vào chức năng Đăng ký parttime 7.2 Các bước thực hiên

Sau khi chọn chức năng "Đăng ký parttime", phần mềm sẽ điều hướng và tự động đăng nhập trang <u>https://parttime.bibomart.net</u>

NSD thao tác như bình thường, quay lại bằng cách nhấn "Quay lại trang Staff"

|         | 🔒 parttime           | bibomart.net             | (    |
|---------|----------------------|--------------------------|------|
|         | PART                 | TTIME O                  | (and |
| =       | Lịch làm việc        | 🖉 Đăng ky                |      |
| Ø       | Đăng ký              | Hậu                      |      |
| $\odot$ | Quay lại trang Staff |                          |      |
|         |                      | dóng/trang               |      |
|         |                      |                          |      |
|         |                      | Ca 🔷 Cửa hàn             | g    |
|         |                      | 9-11 10003 - 120 Trần Du | y ł  |

# 8. Kiểm kê hàng hóa:

8.1 Điều kiện cần

NSD có quyền truy cập vào chức năng Kiểm kê hàng hóa8.2 Các bước thực hiện

Sau khi chọn chức năng "Kiểm kê hàng hóa", phần mềm sẽ điều hướng và tự động đăng nhập trang <u>https://kiemke.bibomart.net</u>

NSD thao tác như bình thường, quay lại bằng cách nhấn "Quay lại trang Staff"

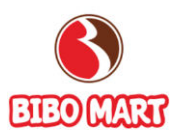

|                         | 🔒 kiem    | nke.bibo      | mart.net                                             | C |
|-------------------------|-----------|---------------|------------------------------------------------------|---|
| EIEOM                   | ART       | <b>k</b><br>N | <b>CIỂM KÊ</b><br>gày 23 / 04 / 2020<br>Trần Thị Hậu |   |
| Trang chủ<br>Quản lý nh | lâp kho   |               | kho                                                  |   |
| Danh sách               | cửa hàng  | kiểm kê       | m kê                                                 |   |
| Quay lại tr             | ang Staff |               | Trạng thái                                           |   |
| Đổi mật kh<br>Đăng xuất | â         |               | ành (2020-04-23<br>4)                                |   |
| 22/04/2020              | 10003     | Hoàn          | thành (2020-04-22                                    |   |

# 9. Đặt lại mật khẩu:

## 9.1 Điều kiện cần

NSD là quản lý cửa hàng hoặc có quyền quản lý/quản trị

# 9.2 Các bước thực hiện

Quản lý cửa hàng chỉ reset mật khẩu được cho nhân viên thuộc cửa hàng của mình bằng cách nhập mã NV và nhấn "Có"

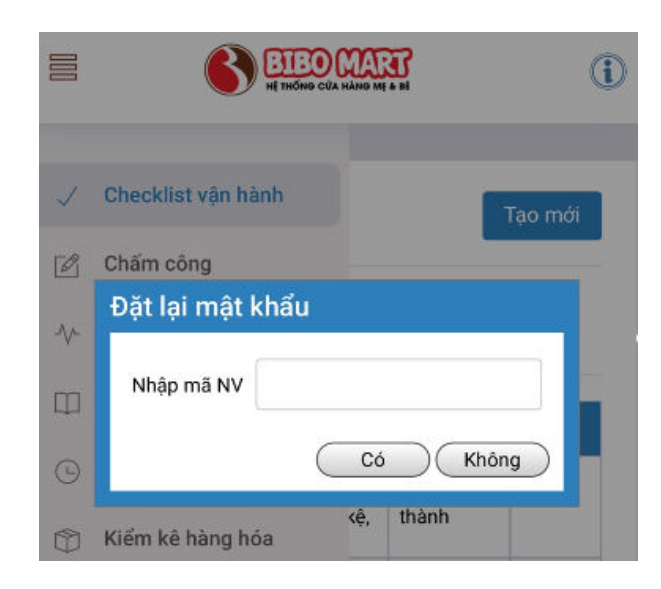